| Product A (Defaul                                                                                                    | t)                       |                                               |                                                   |                                                    |                          | Back Reset     | ) Delete 🕒 | Duplicate | Save | Save and Co | ontinue l       |
|----------------------------------------------------------------------------------------------------|--------------------------|-----------------------------------------------|---------------------------------------------------|----------------------------------------------------|--------------------------|----------------|------------|-----------|------|-------------|-----------------|
| op Shipping Vendors                                                                                                    |                          |                                               |                                                   |                                                    |                          |                |            |           |      | 1 🔂 Ad      | ld Vend         |
| Vendor Name                                                                                                    |                          | Cost [USD]                                    |                                                   | Stock Qty                                          |                          | Vendor SKU     |            | Priority  |      | Action      |                 |
| ABC Vendor                                                                                                    | -                        | 50                                            |                                                   | 100                                                |                          | abc-fj-0001    | 0          | 2         |      | Remove      | 0               |
| DEF Vendor                                                                                                    | -                        | 35                                            | 3                                                 | 30                                                 | (4)                      | pro-a-abc      | 5          | 1         | 6    | (Remove     | $(\mathcal{I})$ |
| Tips: 8<br>If the same vendor<br>If Vendor Cost is en<br>If custom stock ch<br>If escor supplies in the stock of the stock of the s | is se<br>mpty,<br>eck is | lected multip<br>the Product<br>s used, stock | le times, only<br>Cost will be a<br>quantity will | y the first occu<br>used for this v<br>be ignored. | irence will be<br>endor. | saved          |            |           |      |             |                 |
| If stock quantity is                                                                                                    | empt                     | ty and vendo                                  | r is local, reg                                   | ular Magento :                                     | stock logic wi           | Il be applied. |            |           |      |             |                 |
|                                                                                                    |                          | -                                             |                                                   |                                                    |                          |                |            |           |      |             |                 |

1. Add Vendor. Add another Vendor to the product.

2. **Vendor Name.** Select a Vendor from the list. Note, you have to create the Vendor in the Sales→Dropship→Vendors section first.

- 3. **Cost (USD).** Set the Vendor's Cost price. These can be different for each Vendor.
- 4. **Stock Qty.** The Vendor's stock level.
- 5. **Vendor SKU.** The Vendor's unique SKU for the product.
- 6. **Priority.** This option is for future use.
- 7. **Remove Action.** Just click the button to remove a Vendor from the product.
- 8. **Tips.** General tips about MultiVendor, please read through these.

Once you have added Vendors you need to click on the Save, or Save and Continue Edit buttons.

From: https://unirgy.com/wiki/ - **UnirgyWiki** 

Permanent link: https://unirgy.com/wiki/udropship/multivendor/config

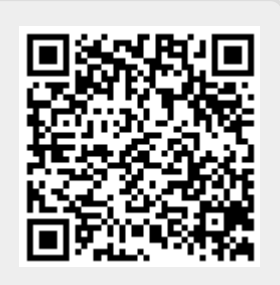

Last update: 2011/06/16 21:13